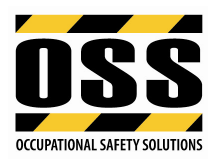

## OSS TEMPLATES - ADDING COMPANY LOGO AND NAME MICROSOFT WORD FOR PC

## **Modifying Headers**

→ Double click within the header of the document or hover over header, right click on mouse then select "Edit Header" (as shown below) to open the header.

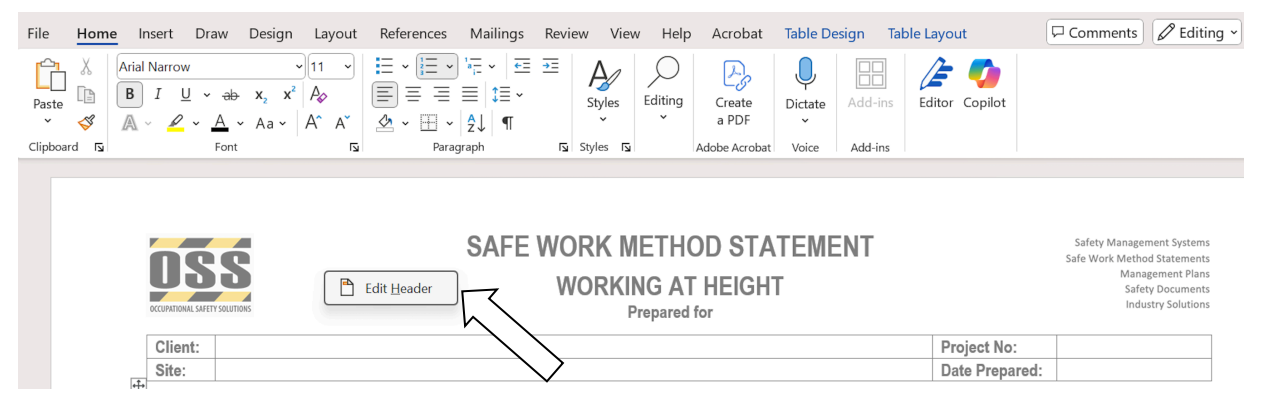

- → Select both OSS Logos (images left and right-hand side) then "Delete" on your keyboard. Now you can replace with your Company Header or Logo as follows:
- → Copy logo and/or text from your Company letterhead (or similar) and paste into the header of the OSS template. An area is set up on the LH and RH side of the header for your images or text.
- → To resize the image, click on your logo or image in the header, then right click on your mouse and select **Format AutoShape/Picture** (as shown below):

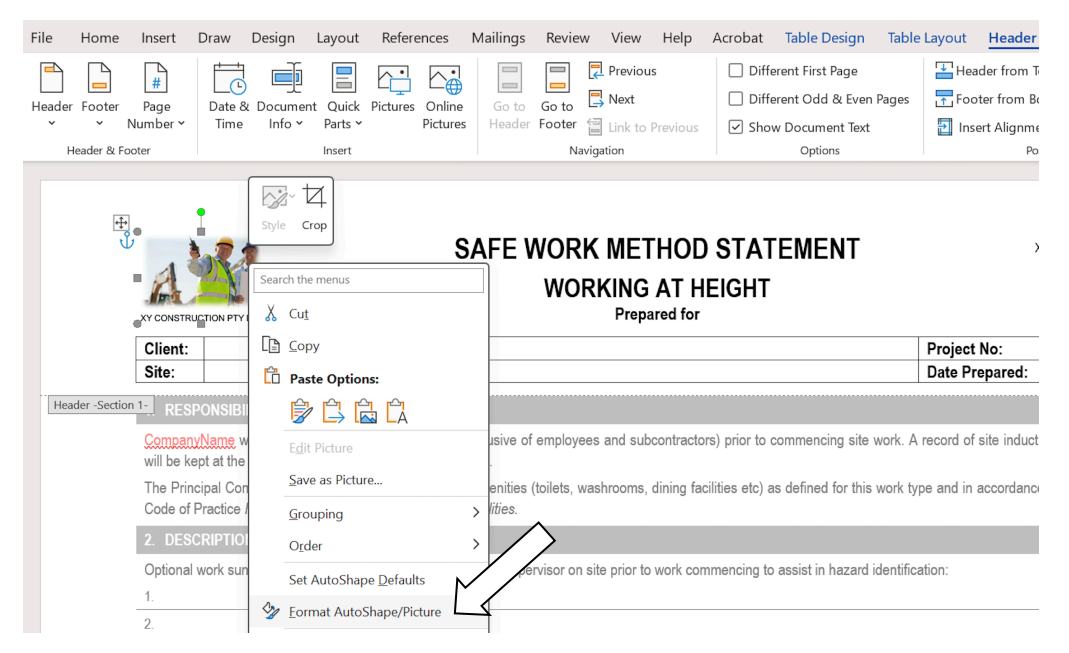

→ The Format Picture options will open. Select the **Layout** tab, then **Wrapping Style** "Square" and then OK as shown below:

| Date & Time Printed: | Reference:                              | Version: | v1.2       |              |
|----------------------|-----------------------------------------|----------|------------|--------------|
| 11/04/2025 11:41 AM  | Branding OSS Templates_Word for PC.docx | Date:    | 11/04/2025 | Page: 1 of 3 |

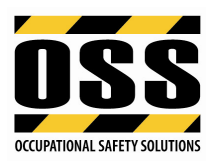

| File Home Insert                                    | Draw Design                                                          | ı Layout F                                          | References                                    | Mailings                                                                           | Review                                  | View | Help A | Acrobat | Picture Fo        | ormat T                      | able Desig | in Table Layout                             |
|-----------------------------------------------------|----------------------------------------------------------------------|-----------------------------------------------------|-----------------------------------------------|------------------------------------------------------------------------------------|-----------------------------------------|------|--------|---------|-------------------|------------------------------|------------|---------------------------------------------|
| Header Footer<br>Header & Footer<br>Header & Footer | V Date & Doc<br>Time In                                              | sument Quick<br>fo Y Parts<br>Insert                | Pictures                                      | Format Pictu<br>Colors and I<br>Wrapping st<br>In line wit<br>Horizontal a<br>Left | re<br>ines<br>yle<br>h text<br>lignment | Size | Layout | Picture | Text Box Text Box | ?<br>Alt Text<br>In Eront of | × jes      | Header from<br>Footer from<br>Insert Alignn |
| XY CON<br>Clien<br>Site<br>Header -Section 1-       | STRUCTION PTY LTD                                                    | S                                                   |                                               |                                                                                    |                                         |      |        |         |                   |                              |            | Project No:<br>Date Prepared:               |
| <mark>Com</mark><br>will b<br>The                   | panyName will cor<br>e kept at the <u>Com</u><br>Principal Contracto | nduct induction<br>panyName off<br>or or Client wil | ns for all w<br>ice for futur<br>I provide ad |                                                                                    |                                         |      |        |         |                   |                              | k. /       | A record of site indu                       |
| Code<br>2. D                                        | of Practice Mana<br>ESCRIPTION OF                                    | ging the Work<br>WORK                               | Environme                                     |                                                                                    |                                         |      |        |         | <u>У</u> ок       | Advanced.                    |            | nation:                                     |

- → You can now move your logo/image around without affecting text. Note: if the image is too large the template will lose its formatting.
- $\rightarrow$  When all changes within the header are completed, double click outside the header.

**NOTE:** For SWMS templates, the logo is required to be placed on pages 1 and 2 as header is smaller from page 2. A reduced sized logo may be needed on page 2 (will carry through to the end of the document). You may also just add your logo on page 1 and delete ours on page 2 if simpler or preferred.

## Adding your Company Name to the Document using Find/Replace

→ From the Home menu, select **Editing** or magnifying glass and then **Replace** (as shown below):

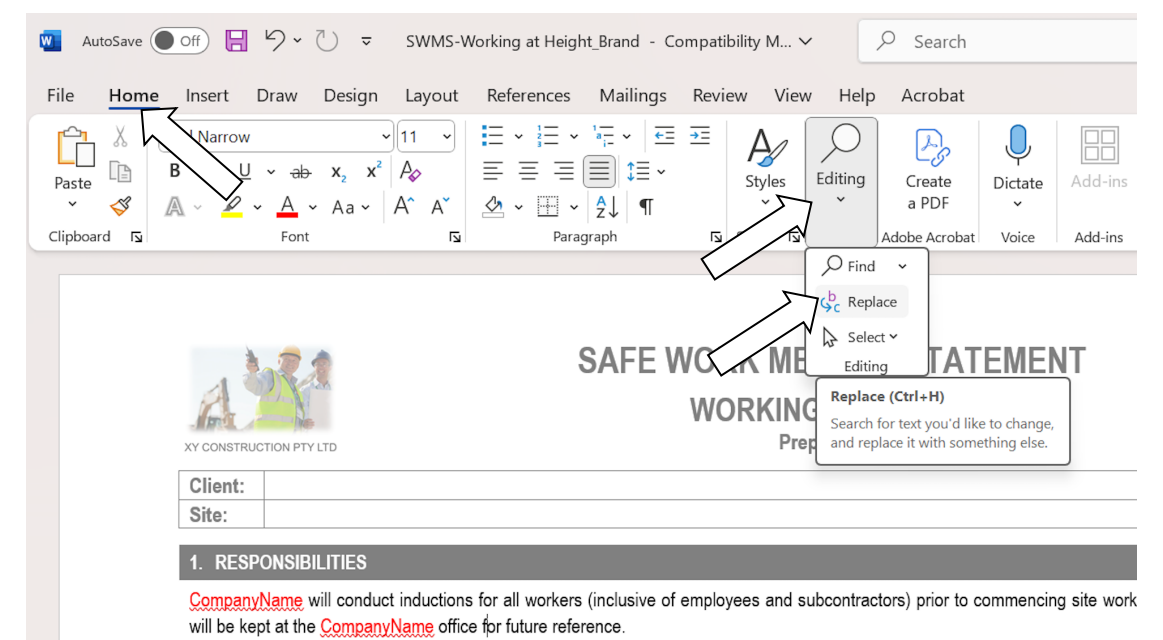

| Date & Time Printed: | Reference:                              | Version: | v1.2       |             |
|----------------------|-----------------------------------------|----------|------------|-------------|
| 11/04/2025 11:41 AM  | Branding OSS Templates_Word for PC.docx | Date:    | 20/03/2025 | Page:2 of 3 |

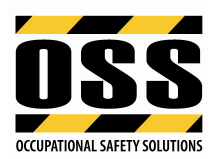

→ Type "CompanyName" in **Find what**, and your Company Name in **Replace with**, then select **Replace All** (as shown below). This will insert your Company Name throughout the document.

| Find and Replace                      | ?      | Х |
|---------------------------------------|--------|---|
| Fin <u>d</u> Replace <u>G</u> o To    |        |   |
| Find what:                            |        | ~ |
| Replace with: XY Construction Pty Ltd |        | ~ |
| More >> Replace Replace All Eind Next | Cancel |   |

- $\rightarrow$  Change each revised CompanyName text within the document from colour **RED** to **BLACK**.
- → Your Company Name is now added throughout the document (as shown below):

## **Modifying Footers**

→ Double click inside the footer of the document or hover over footer, right click on mouse then select "Edit Footer" (as shown below) to open the footer. Edit the footer as required.

| L., |                                                                      | 1                                                                                                    |                                                       | 1    | · · · · · ·                                                      |                          |                            |
|-----|----------------------------------------------------------------------|----------------------------------------------------------------------------------------------------|-------------------------------------------------------|------|------------------------------------------------------------------|--------------------------|----------------------------|
|     | Work in an area that may have a contaminated or flammable atmosphere | an area that may have a inated or flammable atmosphere Work involves tilt-up or precast concrete elements |                                                       |      |                                                                  | , shipping lane or other | traffic corridor in use by |
|     | Work in an area with movement of powered mobile plant                |                                                                                                    | Work in areas with artificial extremes of temperature |      | n or near water or other liquid that<br>lives a risk of drowning | Diving work              |                            |
| Ī   | Date and Time Printed: Refer                                         | ence:                                                                                                    |                                                       | Ξ.   | Version: v1                                                      | .8                       |                            |
|     | 26/02/2025 11:44 AM SWM                                              | S-Wor                                                                                                    | king at Height.doc                                    | oter | Date: 26                                                         | /02/2025                 | Page: 1 of 12              |
|     | © 2025 Occupational Safety Solutions www.occupational-safety.com.au  |                                                                                                    |                                                       |      |                                                                  |                          |                            |

- → Edit the footer if required as shown below. Double click outside the Footer to finish and close the footer.
- $\rightarrow$  Alternatively you can delete the footer and insert your own Company footer if preferred.

Identify relevant <u>high risk</u> construction work applicable to the work. Mark \_\_\_\_\_if relevant:

|                                                                   | ·                                                                       |      |                                                                         |              |                                                                                                    |  |
|-------------------------------------------------------------------|-------------------------------------------------------------------------|------|-------------------------------------------------------------------------|--------------|----------------------------------------------------------------------------------------------------|--|
| Risk of a person falling more than 2 metres                       |                                                                         |      | Work on a telecommunications tower                                      |              | Demolition of a load-bearing structure Demolition of an element related to the physical integrity of a structure         |  |
| Likely to involve disturbing asbestos                             |                                                                         |      | Temporary load-bearing support for<br>structural alterations or repairs |              | Working in or near a confined space Work in or near a shaft or trench deeper than 1.5m or a tunnel                       |  |
| Use of explosives                                                 |                                                                         |      | Work on or near pressurised gas mains or piping                         |              | Work on or near chemical, fuel or<br>refrigerant lines Work on or near energised electrical<br>installations or services |  |
|                                                                   | Work in an area that may have a<br>contaminated or flammable atmosphere |      | Work involves tilt-up or precast concrete elements                      |              | Work on, in or adja Edit Document Version Updates Automatically                                                          |  |
| ₽1-                                                               | Work in an area with movement of powered mobile plant                   |      | Work in areas with artificial extremes of temperature                   |              | Work in or near water or other liquid that<br>involves a risk of drowning Diving work                                    |  |
| Þ                                                                 | ate and Time Printed: Refere                                            | nce: |                                                                         |              | Version: v1.8                                                                                                    |  |
| 2                                                                 | 6/02/2025 11:44 AM SWMS                                                 | -Wor | king at Height.doc                                                      |              | Date: 26/02/2025 Page: 1 of 12                                                                                           |  |
| © 2025 Or hatonal Safety Solutions www.occupational-safety.com.au |                                                                         |      |                                                                         |              |                                                                                                    |  |
| Updates automatically when printing                               |                                                                         |      | Right click on text (field) f<br>Field. Also updates when               | then<br>prin | n Update Edit Date when creating, reviewing or modifying the document                                                    |  |

 $\rightarrow$  To finish, select **File** then click **Save.** Your document is now set up for use in your business.

| Date & Time Printed: | Reference:                              | Version: | v1.2       |       |        |
|----------------------|-----------------------------------------|----------|------------|-------|--------|
| 11/04/2025 11:41 AM  | Branding OSS Templates_Word for PC.docx | Date:    | 11/04/2025 | Page: | 3 of 3 |